## Big data driving behavior analysis of IoV (Internet of Vehicles)

## 1. Scenario introduction

IoV system will record the vehicle status at all times, such as Driver ID, License plate number, Latitude, Longitude, Speed, Direction, Rapidly speedup, Rapidly slowdown, Neutral slide, Over speed, Oil leak .etc. of every single time.

For example the data shown in the figure below. Each row of data represents a record. If the value of is 1, it means a violation, and if it is empty, it means that there is no violation in this record (Those data is anonymized and does not contain personal sensitive information).

| Driver ID     | License<br>plate<br>number | Latitude | Longitude | Speed | Direction | Location | Record report<br>time | Rapidly<br>speedup | Rapidly slowdowr | Neutral<br>slide | Neutral<br>slide<br>finished | Neutral slide time | Overspeed | Overspeed<br>finished | Overspeed time | Fatigue<br>driving | Hthrottle stop | Oil leak |   |
|---------------|----------------------------|----------|-----------|-------|-----------|----------|-----------------------|--------------------|------------------|------------------|------------------------------|--------------------|-----------|-----------------------|----------------|--------------------|----------------|----------|---|
| haowei1000008 | A709GB                     | 38.504   | 106.2094  | 102   | 66        |          | 1/2/2017 16:00        | )                  |                  |                  |                              |                    |           |                       |                |                    |                |          |   |
| hanhui1000002 | AZI419                     | 31.249   | 121,4862  | 65    | 250       |          | 1/2/2017 16:00        | )                  |                  |                  |                              |                    |           |                       |                |                    |                |          |   |
| haowei1000008 | A709GB                     | 38,505   | 106.2118  | 86    | 66        |          | 1/2/2017 16:00        | )                  |                  |                  |                              |                    |           |                       |                |                    |                |          |   |
| hanhui1000002 | AZI419                     | 31.248   | 121.4841  | 76    | 250       |          | 1/2/2017 16:00        | )                  |                  |                  |                              |                    |           |                       |                |                    |                |          |   |
| haowei1000008 | A709GB                     | 38.506   | 106.2137  | 65    | 66        |          | 1/2/2017 16:00        | )                  |                  |                  |                              |                    |           |                       |                |                    |                |          |   |
| hanhui1000002 | AZI419                     | 31.247   | 121.4822  | 73    | 250       |          | 1/2/2017 16:00        | )                  |                  |                  |                              |                    |           |                       |                |                    |                |          |   |
| haowei1000008 | A709GB                     | 38.507   | 106.2169  | 114   | 66        |          | 1/2/2017 16:00        | )                  |                  |                  |                              |                    |           |                       |                |                    |                |          |   |
| hanhui1000002 | AZI419                     | 31.246   | 121.4804  | 66    | 250       |          | 1/2/2017 16:00        | )                  |                  |                  |                              |                    |           |                       |                |                    |                |          |   |
| hanhui1000002 | AZI419                     | 31.246   | 121.48    | 143   | 250       |          | 1/2/2017 16:00        | )                  |                  |                  |                              |                    | 1         |                       |                |                    |                |          |   |
| haowei1000008 | A709GB                     | 38.508   | 106.2199  | 104   | 66        |          | 1/2/2017 16:00        | )                  |                  |                  |                              |                    |           |                       |                |                    |                |          |   |
| hanhui1000002 | AZI419                     | 31.245   | 121.4769  | 129   | 250       |          | 1/2/2017 16:00        | )                  |                  |                  |                              |                    |           |                       |                |                    |                |          |   |
| hanhui1000002 | AZI419                     | 31.245   | 121.4766  | 120   | 250       |          | 1/2/2017 16:00        | )                  |                  |                  |                              |                    |           | 1                     | 10             | )                  |                |          |   |
| haowei1000008 | A709GB                     | 38.51    | 106.2226  | 96    | 66        |          | 1/2/2017 16:01        |                    |                  |                  |                              |                    |           |                       |                |                    |                |          | 1 |
| hanhui1000002 | AZI419                     | 31.244   | 121.4746  | 83    | 250       |          | 1/2/2017 16:01        |                    |                  |                  |                              |                    |           |                       |                |                    |                |          | Γ |
| hanhui1000002 | AZI419                     | 31.244   | 121.4724  | 115   | 250       |          | 1/2/2017 16:01        |                    | 1                | 1                |                              |                    |           |                       |                |                    |                |          | I |
| haowei1000008 | A709GB                     | 38.511   | 106.2252  | 90    | 66        |          | 1/2/2017 16:01        |                    |                  |                  |                              |                    |           |                       |                |                    |                |          |   |
| hanhui1000002 | AZI419                     | 31.243   | 121.4717  | 87    | 250       |          | 1/2/2017 16:01        |                    |                  |                  |                              |                    |           |                       |                |                    |                |          |   |
| haowei1000008 | A709GB                     | 38.512   | 106.2279  | 96    | 66        |          | 1/2/2017 16:01        |                    |                  |                  |                              |                    |           |                       |                |                    |                |          |   |
| hanhui1000002 | AZI419                     | 31.242   | 121.4691  | 99    | 250       |          | 1/2/2017 16:01        |                    |                  |                  |                              |                    |           |                       |                |                    |                |          |   |
| haowei1000008 | A709GB                     | 38.513   | 106.2299  | 69    | 66        |          | 1/2/2017 16:01        |                    |                  |                  |                              |                    |           |                       |                |                    |                |          |   |
| hanhui1000002 | AZI419                     | 31.242   | 121.4671  | 74    | 250       |          | 1/2/2017 16:01        |                    |                  |                  |                              |                    |           |                       |                |                    |                |          |   |
| haowei1000008 | A709GB                     | 38.514   | 106.232   | 75    | 66        |          | 1/2/2017 16:01        |                    |                  |                  |                              |                    |           |                       |                |                    |                |          |   |
| hanhui1000002 | AZI419                     | 31.241   | 121.465   | 79    | 250       |          | 1/2/2017 16:01        |                    |                  |                  |                              |                    |           |                       |                |                    |                |          |   |
| haowei1000008 | A709GB                     | 38.515   | 106.2344  | 82    | 66        |          | 1/2/2017 16:01        |                    |                  |                  |                              |                    |           |                       |                |                    |                |          |   |
| hanhui1000002 | AZI419                     | 31.24    | 121.463   | 74    | 250       |          | 1/2/2017 16:01        |                    |                  |                  |                              |                    |           |                       |                |                    |                |          |   |
| haowei1000008 | A709GB                     | 38.516   | 106.2374  | 107   | 66        |          | 1/2/2017 16:02        | 2                  |                  |                  |                              |                    |           |                       |                |                    |                |          |   |
| hanhui1000002 | AZI419                     | 31.239   | 121.4605  | 94    | 250       |          | 1/2/2017 16:02        | 2                  |                  |                  |                              |                    |           |                       |                |                    |                |          |   |
| haowei1000008 | A709GB                     | 38.516   | 106.2379  | 94    | 66        |          | 1/2/2017 16:02        | 2                  |                  |                  |                              |                    |           |                       |                | 1                  | 1              |          |   |
| haowei1000008 | A709GB                     | 38.517   | 106.2394  | 62    | 66        |          | 1/2/2017 16:02        | 2                  |                  |                  |                              |                    |           |                       |                |                    |                |          |   |
| hanhui1000002 | AZI419                     | 31.239   | 121.4582  | 86    | 250       |          | 1/2/2017 16:02        | 2                  |                  |                  |                              |                    |           |                       |                |                    |                |          |   |
| hoowoi100008  | A700CR                     | 29 519   | 106 2416  | 74    | 66        |          | 1/2/2017 16:02        |                    |                  |                  |                              |                    |           |                       |                |                    |                |          |   |

The data definition and description are as follows:

| Record           | Remark                                                |
|------------------|-------------------------------------------------------|
| information      |                                                       |
| Driver ID        |                                                       |
| License plate    |                                                       |
| number           |                                                       |
| Latitude         |                                                       |
| Longitude        |                                                       |
| Speed            |                                                       |
| Direction        |                                                       |
| Location Name    |                                                       |
| Time             |                                                       |
| Rapidly speedup  | If the value is 1, rapidly speedup occurs.            |
| Rapidly slowdown | If the value is 1, rapidly slowdown occurs.           |
| Neutral slide    | If the value is 1, neutral slide occurs.              |
| Neutral slide    | If the value is 1, it means neutral slide is finished |
| finished         |                                                       |
| Neutral slide    | Neutral slide duration                                |
| duration         |                                                       |
| Over speed       | If the value is 1, over speeding occurs.              |

| Over speed finished | If the value is 1, it means over speeding is   |  |  |  |  |
|---------------------|------------------------------------------------|--|--|--|--|
|                     | finished                                       |  |  |  |  |
| Over speed          | Over speeding duration.                        |  |  |  |  |
| duration            |                                                |  |  |  |  |
| Fatigue driving     | If the value is 1, fatigue driving occurs.     |  |  |  |  |
| Idle speed          | If the value is 1, idle speed stopping occurs. |  |  |  |  |
| Oil leak            | If the value is 1, oil leakage occurs.         |  |  |  |  |

Big data technology can dig out more value from those mass data, for example, for a single driver, how many times rapidly speed, how long time over speed, how many times oil leak, to further conclude the driver behavior, those conclusion can be further referred in security, loan, and other fields as input information again.

This lab will show that, with the IoV data (shared by IoV system by http link) and prepared programs, how to use HUAWEI CLOUD Big Data Service to do the one-stop analysis from end to end with a unified data governance platform.

The final objective of the analysis is to obtain the following data.

| Driver ID       | License<br>plate<br>number | Rapidly<br>speedup<br>times | Rapidly<br>slowdown<br>times | Neutral<br>slide<br>times | Neutral<br>coasting<br>duration | Over<br>speed<br>times | Over<br>speed<br>duration | Fatigue<br>driving<br>times | ldle<br>speed<br>times | Oil leak<br>times |
|-----------------|----------------------------|-----------------------------|------------------------------|---------------------------|---------------------------------|------------------------|---------------------------|-----------------------------|------------------------|-------------------|
| panxian1000005  | AX542C                     | 395                         | 434                          | 330                       | 2930                            | 3531                   | 33946                     | 4307                        | 417                    | 441               |
| shenxian1000004 | ADJ750                     | 374                         | 356                          | 297                       | 2810                            | 3126                   | 31494                     | 3767                        | 383                    | 366               |
| zouan1000007    | A58M83                     | 360                         | 385                          | 315                       | 2997                            | 3181                   | 31248                     | 3594                        | 389                    | 385               |
| zengpeng1000000 | AZQ110                     | 340                         | 344                          | 272                       | 2894                            | 2763                   | 25479                     | 3274                        | 284                    | 337               |
| xiexiao1000001  | AEB132                     | 264                         | 261                          | 248                       | 2525                            | 2324                   | 23434                     | 2720                        | 314                    | 253               |
| duxu1000009     | AT75H8                     | 238                         | 284                          | 247                       | 2632                            | 2301                   | 22338                     | 2814                        | 264                    | 248               |
| hanhui1000002   | AZI419                     | 401                         | 444                          | 327                       | 2844                            | 3349                   | 31813                     | 3997                        | 433                    | 371               |
| likun1000003    | AVM936                     | 341                         | 354                          | 291                       | 3043                            | 3044                   | 28728                     | 3552                        | 347                    | 376               |
| haowei1000008   | A709GB                     | 321                         | 314                          | 255                       | 2659                            | 2639                   | 25522                     | 3204                        | 312                    | 318               |
| xiezhi1000006   | A6CU11                     | 255                         | 310                          | 254                       | 2074                            | 2535                   | 23942                     | 2931                        | 312                    | 279               |

## 2. Architecture Overview:

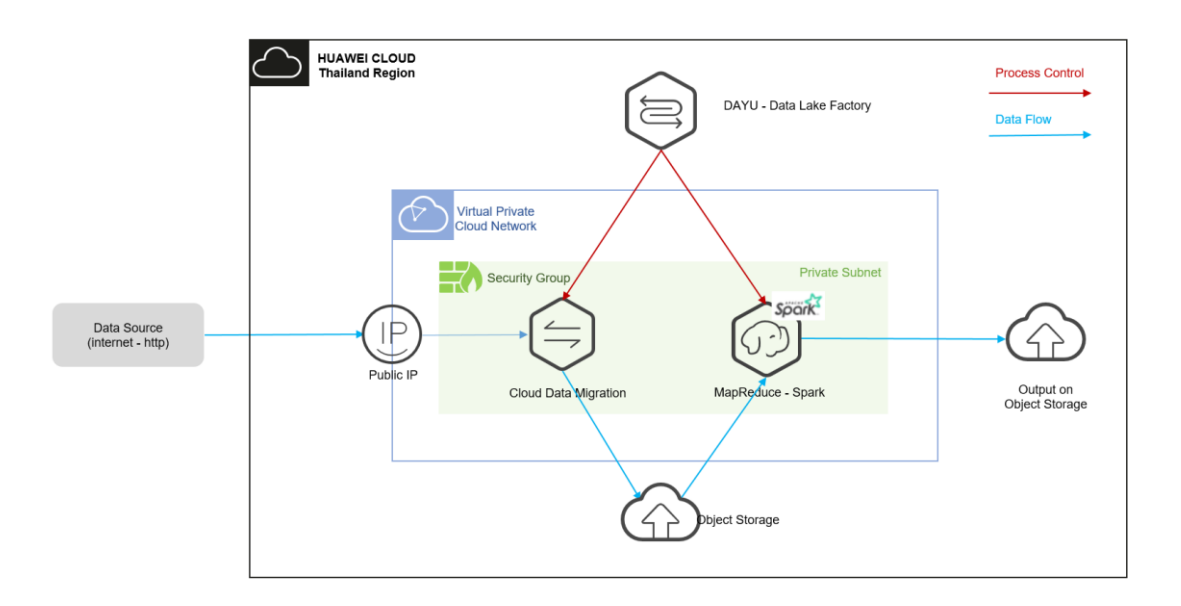

**Data Lake Factory (DLF)** is a big data platform designed specifically for the HUAWEI CLOUD. It manages diverse big data services and provides a one-stop big data development environment and fully-managed big data scheduling capabilities.

*Cloud Data Migration (CDM)* implements data mobility by enabling batch data migration among homogeneous and heterogeneous data sources.

**Object Storage Service (OBS)** is a cloud storage service optimized for storing massive amounts of data. It provides unlimited, secure, and highly reliable storage capabilities at a relatively low cost.

*MapReduce Service (MRS)* provides enterprise-level big data clusters on the cloud. Tenants can fully control clusters and easily run big data components such as Hadoop, Spark, HBase, Kafka, and Storm.

### 3. Pre-conditions:

Open the Chrome/Firefox explorer to access the HUAWEI CLOUD login website (www.huaweicloud.com):

| / looodine Login | Account I | Login |
|------------------|-----------|-------|
|------------------|-----------|-------|

| Account name or email |                 |  |  |  |
|-----------------------|-----------------|--|--|--|
| Password              | Ø               |  |  |  |
| Mobile Number Login   | Remember me     |  |  |  |
| Log In                |                 |  |  |  |
| Free Registration     | Forgot Password |  |  |  |
| IAM User Login        | HUAWEI ID Login |  |  |  |
| Use Another Account ~ |                 |  |  |  |

# 4. Setup the single services including network, Security Group, OBS, CDM and MapReduce

#### 4.1 Setup the internal network

Log in to the management console, choose "Service List" > "Network" > "Virtual Private Cloud" as follows:

| HUAWEI  | HUAV                 | VEI CLOUD               | Console            | ♦ Bangkok | ▼                                    |
|---------|----------------------|-------------------------|--------------------|-----------|--------------------------------------|
|         |                      | My Resource             | <b>s</b> [Bangkok] |           |                                      |
| HUAWEI  | CLOUD   Conso        | le 🛛 Bangkok 🗸 🗸        |                    | Search    | Q More English APClouddemoTH English |
| Networ  | rk Console           | Virtual Private Cloud ⑦ |                    |           | Quick Links Create VPC               |
| Dashboa | ard<br>Private Cloud |                         | All projects       | Name 🔻    | Q Search by Tag ⊗ C □                |

Click "Create VPC" in the upper right corner, configure as follows:

#### [Region]: Bangkok

[Name]: Enter a user-defined name. In this lab, "vpc-driver-behavior" is used as an example.

## [CIDR Block]: keep default

| Basic Information |                                                                                                    |
|-------------------|----------------------------------------------------------------------------------------------------|
| Region            | AP-Bangkok 💌                                                                                                    |
|                   | Regions are geographic areas isolated from each other. Re<br>latency and quick resource access, select the nearest regio |
| Name              | vpc-driver-behavior                                                                                                    |
| CIDR Block        | 192 · 168 · 0 · 0 / 16                                                                                                   |
|                   | Recommended: 10.0.0.0/8-24 (Select) 172.16.0.0/12-24 (Select)                                                            |

Configure Default Subnet as follows:

[Name]: Enter a user-defined name. In this lab, "subnet-driver-behavior" is used as an example.

#### [Other configuration]: keep default

Click Create Now at lower right corner.

| Default Subnet         |                                                                                                    |
|------------------------|----------------------------------------------------------------------------------------------------|
| Name                   | subnet-driver-behavior                                                                                                    |
| CIDR Block             | 192     •     168     •     0     /     24     ?     Available IP Addresses: 251       The CIDR block cannot be modified after the subnet has been created. |
| Associated Route Table | Default ⑦                                                                                                    |
| Advanced Settings 🔻    | Gateway   DNS Server Address   DHCP Lease Time   Tag                                                                                                    |

## 4.2 Setup Security Groups

In the Virtual Private Cloud console, click "Security Groups" as follows:

| ≡     | Network Console       |
|-------|-----------------------|
| Ô     |                       |
| &     | Dashboard             |
| ,000, | Virtual Private Cloud |
| Ô     | Subnets               |
|       | Route Tables          |
|       | Access Control        |
|       | Security Groups       |
| Ø     | Network ACLs          |

| HUAWEI | HUAWEI CLOUD   Conso | e o Bangkok 💌     | Search Q            | More <sup>®</sup> English | APClouddemoTH         |
|--------|----------------------|-------------------|---------------------|---------------------------|-----------------------|
| ≡      | Network Console      | Security Groups ⑦ |                     | 📝 Quick Links             | Create Security Group |
| \$     | Dashboard            |                   | All projects 🔹 Name | Ŧ                         | QC                    |

Click "Create Security Groups" at upper right corner, configure as follows:

[Name]: Enter a user-defined name. In this lab, "sg-driver-behavior" is used as an example.

[Template]: General-purpose web server

[Other configuration]: keep default

Click OK

## Create Security Group

| * Name                      | sg-driver-behavior                                                                                                    |  |  |  |  |
|-----------------------------|----------------------------------------------------------------------------------------------------|--|--|--|--|
| * Template                  | General-purpose web server 🔹                                                                                                    |  |  |  |  |
| Description                 | The security group is for general-purpose web<br>servers and includes default rules that allow<br>all inbound ICMP traffic and inbound traffic on<br>ports 22, 80, 443, and 3389.The security group<br>is used for remote login, ping, and hosting a<br>website on ECSs. |  |  |  |  |
| 0/25<br>Show Default Rule 🔻 |                                                                                                    |  |  |  |  |
|                             | OK Cancel                                                                                                    |  |  |  |  |

## 4.3 Upload the analysis jar file to OBS

Use your test PC, open the Chrome/Firefox explorer, copy and paste the URL: https://sandbox-experiment-resource-north-4.obs.cn-north-4.myhwclouds.com/mrsspark/driver\_behavior.jar

Download the file to "D:\Home\user\" folder.

Choose "Service List" > "Storage" > "Object Storage Service" as follows:

| HUAWE  | HUAWEI CLOUD                        | nsole  |                                                         |                                                            | Search                                                      | Q More <sup>®</sup> En         | nglish A | PClouddemoTH<br>ro_test | 🖻      |
|--------|-------------------------------------|--------|---------------------------------------------------------|------------------------------------------------------------|-------------------------------------------------------------|--------------------------------|----------|-------------------------|--------|
| Ξ      | Object Storage Service              |        | Object Storage Service ⑦                                | Open Source Software Notice                                |                                                             | Create                         | e Bucket | Buy OBS Pa              | ickage |
| @<br>& | Object Storage                      |        | OBS Browser+                                            | obsutil 🕹 Download                                         | obsfs 🕹 Download                                            | Get SDK                        |          |                         |        |
| AXA.   | Parallel File System                |        | Download                                                | A CLI tool. It supports basic<br>operations on buckets and | A tool for mounting parallel file system. It enables you to | Obtain access keys (AK and SK) |          |                         |        |
|        | My Packages<br>Data Express Service | e<br>e | It supports batch upload of<br>large files and folders. | objects.<br>Learn more                                     | operate objects in your local file system.                  | Visit OBS growth map           |          |                         |        |
| 0      | CDN                                 | ø      | Learn more                                              |                                                            | Learn more                                                  |                                |          |                         |        |
|        | Object Storage Migration            |        |                                                         |                                                            |                                                             |                                |          |                         |        |

Click "Create Bucket" in the upper right corner, configure as follows: [Region]: Bangkok [Bucket Name]: Enter a user-defined name. In this lab, "obs-driver-behavior2" is used as an example.

## [Other Configurations]: keep default

Click "Create Now" at lower right corner.

| < Create Bucket         |                                                                                                    |
|-------------------------|----------------------------------------------------------------------------------------------------|
|                         |                                                                                                    |
| Region                  | AP-Bangkok 👻                                                                                                    |
| (10)                    | Regions are geographic areas isolated from each other. Resources are region-specific and cannot be used across regions through internal network connections. For low network                                                                                                    |
|                         | latency and quick resource access, select the nearest region. Once a bucket is created, the region cannot be changed.                                                                                                    |
| Bucket Name             | obs-driver-behavior2                                                                                                    |
|                         | Naming conventions:<br>- The name must be olobally unique in OBS.                                                                                                    |
|                         | The name of a bucket or parallel file system can be reused 30 minutes after the bucket or parallel file system is deleted.     The name must contain 3 to 63 characters. Only lowercase letters, dioits, hvohens (-), and periods (-) are allowed.                                                                                                    |
|                         | - The name cannot start or end with a period (.) or hyphen (-), and cannot contain two consecutive periods (.) or contain a period (.) and a hyphen (-) adjacent to each other.<br>- The name cannot be an IP address.                                                                                                    |
|                         | - If the name contains any periods, a security certificate verification message may appear when you access the bucket or its objects by entering a domain name.                                                                                                    |
| Storage Class           | Standard Infrequent Access Archive                                                                                                    |
|                         | Optimized for frequently accessed (multiple times per month) data such as small and essential files that require low latency.                                                                                                    |
|                         | The storage class of a bucket is inherited by objects uploaded to the bucket by default. You can also change the storage class of an object when uploading it to the bucket. Lear more                                                                                                    |
| Default Encryptio       | Enabling default encryption upon bucket creation is supported only in AP-Hong-Kong, AP-Singapore, CN East-Shanghai2, CN North-Beijing1, CN South-Guangzhou, AF-Johannesburg.                                                                                                    |
| Direct Reading          | Direct reading of Archive data is supported in the following region: CN North-Beijing1, CN East-Shanghai1, CN East-Shanghai2, CN North-Beijing4, CN South-Guangzhou, .                                                                                                    |
| Buckets are billed      |                                                                                                    |
| Bucket creation is free | of charge. You will be billed for the service only after using billable items. Pricing details                                                                                                    |
| lick the nar            | ne of the bucket you just created and go to Objects part to upload the jar file as follows:                                                                                                    |
| bject Storage Service   | Object Storage / obs-driver-behavior2                                                                                                    |
| Namiou                  | Objects Deleted Objects Fragments                                                                                                    |
| blacts                  |                                                                                                    |
| armissions              | Objects are basic units of data storage. In OBS, files and folders are treated as objects. Any file type can be uploaded and managed in a bucket. Learn more                                                                                                    |
| asic Configurations     | Vinoad Orject     Vinoad Orject     Vinoad Orject     Vinoad Orject     Vinoad Orject     Vinoad     Vinoad     Vino |
| Jamain Name Mamt        |                                                                                                    |
|                         |                                                                                                    |
| Optoad Ob               | Ject How to upload a File Greater than 5 GB?                                                                                                    |
| Storage Class           | Standard Infrequent Access Archive                                                                                                    |
|                         | Ontimized for frequently accessed (multiple times per month) data such as small and essential files that require low latency.                                                                                                    |
|                         | The default starses class is the same as that of the hucket. You can change the starses class according to your actual needs.                                                                                                    |
|                         | more                                                                                                    |
|                         |                                                                                                    |
| Upload Object           | Note: If the bucket is not versioning-enabled, uploading a file/folder with the name that already exists in the bucket will replace th<br>existing file/folder.                                                                                                    |
|                         |                                                                                                    |
|                         | OBS                                                                                                    |
|                         |                                                                                                    |
|                         |                                                                                                    |
|                         |                                                                                                    |
|                         |                                                                                                    |
|                         | Drag files or folders here to upload. Or add file                                                                                                    |
|                         | (A maximum of 100 files can be uploaded at a time. The total size cannot exceed 5 GB.)                                                                                                    |
| Encryption              | Encrypts the file for secure storage. The encryption status of the encrypted file cannot be changed                                                                                                    |
| Enci y priori           | KMS encryption                                                                                                    |
|                         |                                                                                                    |
|                         |                                                                                                    |
|                         | Upload Cancel                                                                                                    |

Create a folder name "input", and click "OK":

| Object Storag   | ge Service                                 | Object Stora    | ge / obs-driver-behavior2       | đ                       |                     |                  |                      |               |             |                       |   |   |
|-----------------|--------------------------------------------|-----------------|---------------------------------|-------------------------|---------------------|------------------|----------------------|---------------|-------------|-----------------------|---|---|
| Overview        |                                            | Objec           | ts Deleted Objects              | s Fragments             | 5                   |                  |                      |               |             |                       |   |   |
| Objects         |                                            | Objects a       | are basic units of data storage | e. In OBS, files and fo | lders are treated a | s objects. Any f | ile type can be uplo | paded and mar | aged in a b | ucket. Learn more     |   |   |
| Permissions     |                                            | Uplo            | ad Object Create Fol            | der Restore             | Delete              | Change St        | orage Class          |               | Enter an o  | bject name prefix.    | Q | С |
| Basic Configura | ations 💌                                   |                 | Name ↓Ξ                         | Storage ↓Ξ              | Size ↓Ξ             | Encrypt          | Restoration St       | Last Modifie  | d 1∃        | Operation             |   |   |
| Domain Name     | Mgmt                                       |                 | driver_behavior.jar             | Standard                | 25.74 KB            | No               |                      | Oct 21, 2020  | ) 22:26:1   | Download Share More • |   |   |
| Folder Name     | input<br>Naming rules:<br>- You can creat  | e folders witi  | h a single level or multiple l  | levels.                 |                     |                  |                      |               |             |                       |   |   |
|                 | <ul> <li>The name of</li> <li> </li> </ul> | a single-leve   | l folder cannot contain the     | following characters:   | :\:*?"<             |                  |                      |               |             |                       |   |   |
|                 | - The name ca                              | nnot start or   | end with a period (.).          |                         |                     |                  |                      |               |             |                       |   |   |
|                 | - Use single sla                           | ishes (/) to se | eparate levels of a folder.     |                         |                     |                  |                      |               |             |                       |   |   |
|                 | - The absolute                             | path of the f   | older cannot exceed 1023 c      | haracters.              |                     |                  |                      |               |             |                       |   |   |
|                 | - Cannot conta                             | in two or mo    | re consecutive slashes (/).     |                         |                     |                  |                      |               |             |                       |   |   |
|                 |                                            | OK              | Cancel                          |                         |                     |                  |                      |               |             |                       |   |   |

Prepare the AK (Access Key Id) and SK (Secret Access Key) of OBS for later use:

Switch over to Console, click "My Credentials" as follows:

| HUAWEI | HUA              | WEI CLOUD      | Console             | Bangkok              | v                                |                   | Sea                          | arch                 | Q                 | More                    | English     | APClouddemoTH<br>Leo_test |
|--------|------------------|----------------|---------------------|----------------------|----------------------------------|-------------------|------------------------------|----------------------|-------------------|-------------------------|-------------|---------------------------|
|        |                  | My Resource    | <b>es</b> [Bangkok] |                      |                                  |                   | View Resources               | s in All Regions   🔞 | Basic I<br>My Cre | nformation<br>edentials |             |                           |
| යි     |                  | Elastic Cloud  | l Server            | 91                   | Relational Database Service      | 17                | Auto Scaling                 | 5                    | Identit           | y and Acce              | ess Manager | ment                      |
| 00     |                  | Bare Metal S   | erver               | 0                    | Elastic Volume Service           | 151               | Volume Backup Service        | 0                    | Tag M             | anagemen                |             |                           |
|        |                  | Virtual Privat | e Cloud             | 61                   | Elastic Load Balance             | 18                | Elastic IP                   | 59                   | Opera             | tion Log                |             |                           |
| Pro    | jects<br>ss key: | Access         | Keys                | after they are gener | ated. Keep them secure, change t | hem periodically, | and do not share them with a | nyone.               |                   |                         |             |                           |
| e      | ) Creat          | e Access Key   | You can cr          | eate 1 more acces    | s keys.                          |                   |                              |                      | En                | ter an acci             | ess key ID. | Q                         |

If the "Create Access Key" button is grey color, and appear the error message "you can create 0 more access keys". Please delete the existing access key, and create new one.

Input password of HUAWEI CLOUD Account and click "confirm", choose "save file to" then click "confirm".

Remark: Please save the AK/SK file to "D:\home\user" directory, keep "credentials.csv" file safely, it will been used at follow operation.

You can open the credentials.csv file and see:

| 11        | D             | 0                 |
|-----------|---------------|-------------------|
| User Name | Access Key Id | Secret Access Key |
|           |               |                   |

## 4.4 Purchase CDM service

## 4.4.1 Create CDM cluster

Choose "Service List" > "Migration" > "Cloud Data Migration", as follows:

| HUAWEI CLOUD | Bangkok      Console Service List      Favorites                                             | Q More APClouddem.   🖻 🕮 👁                    |
|--------------|----------------------------------------------------------------------------------------------|-----------------------------------------------|
|              | Cluster Management @                                                                         | 부 Виу СОМ                                     |
| CDM          | You can create 29 more clusters.           Start         Stop         Restart         Delete | Authorize EIP Check Enter a cluster name. Q C |

Click Buy CDM in the upper right corner.

Configure basic information as follows:

[Current Region]: AP-Bangkok

[Cluster Name]: Enter a user-defined name. In this lab, "cdm-driver-behavior" is used as an example. [Instance Type]: cdm.large

[VPC]: The one you just created, in this lab, "vpc-driver-behavior" is used as an example.

[Subnet]: The one you just created, in this lab, "subnet-driver-behavior" is used as an example.

[Security Group]: The one you just created, in this lab, "sg-driver-behavior" is used as an example. [Other Configurations]: Keep default

| * Current Region                                                              | AP-Bangkok 👻                                                                                         |                                                                   |                                                           |                                           |         |
|-------------------------------------------------------------------------------|----------------------------------------------------------------------------------------------------|-------------------------------------------------------------------|-----------------------------------------------------------|-------------------------------------------|---------|
|                                                                               | Regions are geographic areas isolated<br>connections. For low network latency                        | d from each other. Resources ar<br>and quick resource access, sel | e region-specific and cannot b<br>ect the nearest region. | e used across regions through internal ne | twork   |
| * AZ ③                                                                        | ap-southeast-2a ap-sou                                                                               | theast-2b                                                         |                                                           |                                           |         |
| * Cluster Name                                                                | cdm-driver-behavior                                                                                  | 0                                                                 |                                                           |                                           |         |
| * Version                                                                     | 2.8.2                                                                                                |                                                                   |                                                           |                                           |         |
| * Instance Type                                                               | Flavor                                                                                               | vCPUs/Memory                                                      | Assured/Maximum Ba                                        | Concurrent Extractors                     |         |
|                                                                               | o cdm.large                                                                                          | 8 vCPUs 16 GB                                                     | 0.8/3 Gbps                                                | 20                                        |         |
|                                                                               | Cdm.xlarge                                                                                           | 16 vCPUs 32 GB                                                    | 4/10 Gbps                                                 | 100                                       |         |
|                                                                               | Selected Instance Specifications: cdn                                                                | n.large   8 vCPUs   16 GB                                         |                                                           |                                           |         |
| * Quantity                                                                    | 1                                                                                                    |                                                                   |                                                           |                                           |         |
| * VPC ③                                                                       | vpc-driver-behavior                                                                                  | ✓ View VPC C                                                      |                                                           |                                           |         |
| * Subnet 👩                                                                    | subnet-driver-behavior(192.168.0.0/                                                                  | 24) 👻                                                             |                                                           |                                           |         |
| * Security Group                                                              | sg-driver-behavior                                                                                   | ✓ View Security Grou                                              | P C                                                       |                                           |         |
| * Auto Shutdown (?)                                                           | Auto Shutdown and Scheduler                                                                          | d Startup/Shutdown cannot be                                      | enabled at the same time.                                 |                                           |         |
| * Scheduled Startup                                                           | <b>—</b>                                                                                             |                                                                   |                                                           |                                           |         |
| Running Price: \$0.56 USD                                                     | /hour + Hangup Price: \$0.01 USE                                                                     | )/hour                                                            |                                                           |                                           |         |
| CDM billing is based on cluster runni<br>when no data is migrated. This price | ng duration. You are advised to shut down or de<br>is an estimate and may differ from the final pric | elete the cluster<br>te in your bill.                             |                                                           |                                           | Buy Now |

After confirming the configuration parameters, click Buy Now in the lower right corner. On the displayed page, confirm the configuration and click Submit to apply for the CMD Service. It takes around 5-10 mins.

# 4.4.2 Configure CDM to collect data from HTTP (data source) link to OBS(data

## destination)

Purchase an internet access (EIP) for CDM first

Choose "Service List" > "Network" > "Elastic IP", as bellowing:

| HJAWEI | HUAWEI CLOUD Consol   | e Bangkok v Search Q More English APClouddemoTh                                              |         |
|--------|-----------------------|----------------------------------------------------------------------------------------------|---------|
| ≡      | Network Console       | EIPs ⑦                                                                                       | Buy EIP |
|        |                       |                                                                                              |         |
| යි     | Dashboard             | Unbind Modify Bandwidth Release                                                              |         |
| .00.   | Virtual Private Cloud | All projects v EIP v Q Search by Tag & C                                                     | 6       |
| 6      | Route Tables          | EIP Moni Status EIP Type 🖓 Bandwidth Bandwidth D Associated Ins Billing Mode Enter Operation |         |

Click "Buy EIP" at upper right corner.

Configure the basic information as follows

[Billing Mode]: Pay-per-use

[Region]: AP-Bangkok

[Billed by]: Traffic

[Bandwidth]: 100

[Bandwidth Name]: Enter a user-defined name. In this lab, "bandwidth-driver-behavior" is used as an example.

[Other configuration]: Keep default

Click "Next" and "Submit"

| per-use<br>oud resources in the same region. The region cannot be changed after the EIP is purchased. |
|----------------------------------------------------------------------------------------------------|
| oud resources in the same region. The region cannot be changed after the EIP is purchased.            |
| oud resources in the same region. The region cannot be changed after the EIP is purchased.            |
| service availability rate                                                                             |
| Service or unability rate                                                                             |
| Traffic<br>For light/sharply fluctuating traffic                                                      |
| ve of usage duration; configurable maximum bandwidth size.                                            |
| 50 100 Custom - 100 + The value ranges from 1 to 300 Mbit/s.                                          |
|                                                                                                    |
| ve                                                                                                    |

Switch to CDM console and click "Bind EIP" to bind the public IP to CDM to get the internet access.

|                    | Cluster Management <sup>®</sup> Buy CDM                                                                                                    |
|--------------------|----------------------------------------------------------------------------------------------------|
| CDM                | You can create 28 more clusters.           Start         Stop         Restart         Delete         Authorize EIP Check         Enter a cluster name.         Q         C |
| Cluster Management | Cluster Name 🔶 Cluster Status 💠 Internal Network A 💠 Public Network Ad 💠 Operation                                                                                         |
| Help Center        | □ ∨ cdm-driver-behavior ③ Running 192.168.0.104 - Job Management Bind EIP More ▼                                                                                           |

| Bind     | EIP                                     |               |                    |       |  |  |  |  |  |
|----------|-----------------------------------------|---------------|--------------------|-------|--|--|--|--|--|
| Ð        | Are you sure you want to bind this EIP? |               |                    |       |  |  |  |  |  |
|          |                                         |               |                    | C     |  |  |  |  |  |
|          | EIP 🌲                                   | Status 🌻      | Bandwidth (Mbit/s) | \$    |  |  |  |  |  |
| 0        | 159.138.243.101                         | 🖉 Unbound     | 100                |       |  |  |  |  |  |
|          |                                         |               |                    |       |  |  |  |  |  |
|          |                                         | OK Cance      | I                  |       |  |  |  |  |  |
| Click th | e CDM you just                          | created and c | lick "Job Manage   | ment" |  |  |  |  |  |
|          |                                         |               |                    |       |  |  |  |  |  |

🗓 Delete 📑 Driver Management

🕑 Create Link

|                          | Cluster Management > cdm-driver-behavior |                       |              |                             |                |  |  |  |
|--------------------------|------------------------------------------|-----------------------|--------------|-----------------------------|----------------|--|--|--|
| CDM                      | Basic Information                        | Cluster Configuration |              |                             |                |  |  |  |
| Cluster Management       | Cluster Information                      |                       |              |                             |                |  |  |  |
| Help Center              | Cluster Name:                            | cdm-driver-behavior   |              | Cluster Management:         | Job Management |  |  |  |
|                          | Cluster Status:                          | Running               |              | Auto Shutdown:              | Disabled       |  |  |  |
|                          | Number of Nodes:                         | 1                     |              | Scheduled Startup/Shutdown: | Disabled       |  |  |  |
|                          | Version:                                 | 2.8.2                 |              | Notification:               | Disabled       |  |  |  |
| Click "Links" and "Cro   | eate Link"                               |                       |              |                             |                |  |  |  |
| Cluster Management > cdm | -driver-behavior > Links                 |                       |              |                             |                |  |  |  |
| Table/File Migration     | Entire DB Migration                      | Scenario Migration    | Historical J | lobs Links Agent            | ts Settings    |  |  |  |

Choose HTTP to connect with data source, and click "Next" at bottom to name it as "cdm-connectorsource", and "Save"

| Select Connector |                        |                     |                                                                           |                                 |                          | 2 Configure                       |
|------------------|------------------------|---------------------|---------------------------------------------------------------------------|---------------------------------|--------------------------|-----------------------------------|
| Data Warehouse   | Data Warehouse Service | FusionInsight LibrA |                                                                           | Data Lake Insight               |                          |                                   |
| Hadoop           | MRS HDFS               | MRS HBase           |                                                                           | MRS Hive                        | FusionInsight HDFS       | FusionInsight HBase               |
|                  | FusionInsight Hive     | Apache HDFS         | The H                                                                     | ITTP link is used to download a | Apache Hive              | Hadoop release version            |
| Object Storage   | HUAWEI CLOUD OBS       | Alibaba Cloud OSS   | single file from the Internet. You are advised to create jobs using APIs. |                                 | Amazon S3                | Tencent Cloud COS                 |
| File System      | FTP                    | SFTP                |                                                                           | HTTP                            | Network Attached Storage | Scalable File Service (SFS Turbo) |
| Select Connector |                        |                     |                                                                           |                                 |                          | Configure                         |
| * Name           | cdm-connector-source   |                     |                                                                           |                                 |                          |                                   |
| * Connector      | HTTP                   | -                   |                                                                           |                                 |                          |                                   |
| × Cancel         | < Previous 🗣 Test 🖪 Sa | ive                 |                                                                           |                                 |                          |                                   |

Click "Links" and "Create Link" for "cdm-connector-destination" again:

| Table/File M                    | ligration Entire DB    | Migration Scenar    | io Migration Histori              | cal Jobs Links     | Agents Settings        |  |
|---------------------------------|------------------------|---------------------|-----------------------------------|--------------------|------------------------|--|
| O Create Link          ☐ Delete |                        |                     |                                   |                    |                        |  |
| Select Connector                |                        |                     |                                   |                    | 2 Configure            |  |
|                                 |                        |                     |                                   |                    |                        |  |
| Data Warehouse                  | Data Warehouse Service | FusionInsight LibrA | Data Lake Insight                 |                    |                        |  |
| Hadoop                          | MRS HDFS               | MRS HBase           | MRS Hive                          | FusionInsight HDFS | FusionInsight HBase    |  |
|                                 | FusionInsight Hive     | Apache HDFS         | Apache HBase                      | Apache Hive        | Hadoop release version |  |
| Object Storage                  | HUAWEI CLOUD OBS       | Alibaba Cloud OSS   | Qiniu Cloud Object Storage (KODO) | Amazon S3          | Tencent Cloud COS      |  |

Put the name, AK SK, and keep other configuration as default. And Click "Save".

| Select Connector    |                           |  | 2 | Conf |
|---------------------|---------------------------|--|---|------|
| * Nama              | odm connector destination |  |   |      |
| * Connector         |                           |  |   |      |
| Object Storage Type | HUAWEI CLOUD OBS          |  |   |      |
| * OBS Endpoint ⑦    | obs.ap-southeast-2.myhuaw |  |   |      |
| * Port ③            | 443                       |  |   |      |
| * OBS Bucket Type   | Object Storage 👻          |  |   |      |
| * AK (?)            |                           |  |   |      |
| * SK ⑦              |                           |  |   |      |

Create "Table/File Migration" from "cdm-connector-source" to "cdm-connector-destination" you just created.

| Cluster Management + cdm-driver-behavior + Table/File Migration                                                                                   |    |  |  |  |  |  |
|----------------------------------------------------------------------------------------------------|----|--|--|--|--|--|
| Table/File Migration         Entire DB Migration         Scenario Migration         Historical Jobs         Links         Agents         Settings |    |  |  |  |  |  |
| O Create Job <sup>™</sup> Delete <sup>™</sup> Export <sup>™</sup> Import           Schedule           ✓           Job name                        | QC |  |  |  |  |  |
| ⊙ 🖋 ▷ 📅 < Name ≎ Link Details Cr ≎ Last Execution ≎ Dura ≎ Write S Status Grou Operation                                                          |    |  |  |  |  |  |
| Enter a group name. Q                                                                                                    |    |  |  |  |  |  |

Configure the information as follows:

[Job Name]: Enter a user-defined name. In this lab, "cdm-data-migration" is used as an example. [Source Link Name]: Choose "cdm-connector-source".

[Source URL]:https://driver-behavior-analysis-source.obs.ap-southeast-

3.myhuaweicloud.com/detail\_record\_2017\_01\_02\_08\_00\_00|https://driver-behavior-analysis-

source.obs.ap-southeast-3.myhuaweicloud.com/detail\_record\_2017\_01\_03\_08\_00\_00|https://driverbehavior-analysis-source.obs.ap-southeast-

3.myhuaweicloud.com/detail\_record\_2017\_01\_04\_08\_00\_00|https://driver-behavior-analysissource.obs.ap-southeast-3.myhuaweicloud.com/detail\_record\_2017\_01\_05\_08\_00\_00|https://driverbehavior-analysis-source.obs.ap-southeast3.myhuaweicloud.com/detail\_record\_2017\_01\_06\_08\_00\_00|https://driver-behavior-analysissource.obs.ap-southeast-3.myhuaweicloud.com/detail\_record\_2017\_01\_07\_08\_00\_00|https://driverbehavior-analysis-source.obs.ap-southeast-

3.myhuaweicloud.com/detail\_record\_2017\_01\_08\_08\_00\_00|https://driver-behavior-analysissource.obs.ap-southeast-3.myhuaweicloud.com/detail\_record\_2017\_01\_09\_08\_00\_00|https://driverbehavior-analysis-source.obs.ap-southeast-

3.myhuaweicloud.com/detail\_record\_2017\_01\_10\_08\_00\_00|https://driver-behavior-analysis-

source.obs.ap-southeast-3.myhuaweicloud.com/detail\_record\_2017\_01\_11\_08\_00\_00

[Destination Link Name]: Choose "cdm-connector-destination"

[Bucket Name]: Choose the OBS bucket you just created.

[Write Directory]: Choose the input.

[File Format]: Choose Binary

[Other Configurations]: Keep default

#### Click "Next"

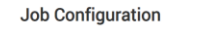

| * Job Name               | cdm-data-migration            |                                  |                      |     |
|--------------------------|-------------------------------|----------------------------------|----------------------|-----|
| Source Job Configuration |                               | Destination Job Configuration    |                      |     |
| * Source Link Name       | cdm-connector-source +        | * Destination Link Name          | cdm-connector-destin | • + |
| * Source URL ③           | https://driver-behavior-analy | * Bucket Name                    | obs-driver-behavior2 |     |
| Entries Files            | Yes No                        | * Write Directory ③              | /input/              |     |
| * File Format ③          | Binary                        | * File Format ③                  | Binary               | •   |
| Show Advanced Attributes |                               | Duplicate File Processing Method | Replace              | ¥   |
|                          |                               | 0                                |                      |     |
|                          |                               | Show Advanced Attributes         |                      |     |

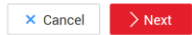

Keep the default configuration and Click "Save" as follows:

| Configure Basic     |                      | Map Field       | 3 Configure Task |
|---------------------|----------------------|-----------------|------------------|
| Configure Task      | Never                |                 |                  |
| Group ⑦             | DEFAULT - O Add      | 🖋 Edit 🚡 Delete |                  |
| Schedule Execution  | Yes No               |                 |                  |
| × Cancel < Previous | Save de Save and Run |                 |                  |

## 4.5 Purchase and configure MRS Service

Choose "Service List" > "El Enterprise Intelligence" > "MapReduce Service", as bellowing:

| HUAWEI CLOUD Console | e o Bangkok 👻     |                    | Search            | Q More              | English APClouddemoRegion |
|----------------------|-------------------|--------------------|-------------------|---------------------|---------------------------|
| MRS                  | Active Clusters ⑦ |                    |                   |                     | 🔁 Buy Cluster             |
| Clusters             |                   | All projects       | ▼ All statuses    | Enter a cluster nam | e/ID. Q Search by Tag 😵 C |
| Active Clusters      | Name/ID           | Cluster V Nodes St | atus Billing Mode | AZ                  | Enterpris Operation       |
| Cluster History      |                   | No                 | o data available. |                     |                           |
| Data Connections     |                   |                    |                   |                     |                           |
| Operation Logs       |                   |                    |                   |                     |                           |
| Help                 |                   |                    |                   |                     |                           |
|                      |                   |                    |                   |                     |                           |
|                      |                   |                    |                   |                     |                           |

Click Buy Cluster in the upper right corner.

Configure basic cluster information as follows:

[Region]: Bangkok

[Cluster Name]: Enter a user-defined name. In this lab, "mrs-driving-behavior" is used as an example. [Cluster version]: MRS 2.1.0

[Cluster type]: Analysis cluster

| K MapReduce Service      | Quick Config                                                                                                    | Custom Config                                                       |                                                  |                                                               |
|--------------------------|----------------------------------------------------------------------------------------------------|---------------------------------------------------------------------|--------------------------------------------------|---------------------------------------------------------------|
| 1 Software Configuration | — (2) Configure Hardware ——                                                                                                | 3 Set Advanced                                                      | Options                                          |                                                               |
| Region                   | AP-Bangkok<br>Regions are geographic areas isola<br>regions through internal network<br>nearest region. Learn how to selec | ated from each other. Res connections. For low network of a region. | ources are region-spec<br>work latency and quick | ific and cannot be used across<br>resource access, select the |
| Cluster Name             | mrs-driving-behavior                                                                                                    | )                                                                   |                                                  |                                                               |
| Cluster Version          | MRS 2.1.0                                                                                                    | •                                                                   |                                                  |                                                               |
| Cluster Type             | Analysis cluster St                                                                                                    | treaming cluster                                                    | Hybrid cluster                                   |                                                               |

[Analysis Components] : Select all

#### Analysis Components

|   | Name   | Version | Description                                                        |
|---|--------|---------|--------------------------------------------------------------------|
|   | Presto | 308     | An open source distributed SQL query engine.                       |
|   | Hadoop | 3.1.1   | A distributed data storage and processing framework for large da   |
|   | Spark  | 2.3.2   | A fast and general engine for large-scale data processing.         |
| ~ | HBase  | 2.1.1   | A scalable, distributed database that supports structured data sto |
| ~ | Hive   | 3.1.0   | A data warehouse infrastructure that provides data summarizatio    |
| ~ | Hue    | 3.11.0  | A component that provides the Hadoop UI capability, which enab     |
| ~ | Loader | 2.0.0   | A tool developed based on open source Sqoop 1.99.7, designed fo    |
| ~ | Tez    | 0.9.1   | An application framework which allows for a complex directed-ac    |
| ~ | Flink  | 1.7.0   | A framework and distributed processing engine for stateful comp    |
| ~ | Impala | 3.2.0   | An SQL query engine for processing huge volumes of data.           |
| ~ | Kudu   | 1.9.0   | An column-oriented data store.                                     |

[Kerberos Authentication] : disable [Username] : admin [Password] : fdtDWS%!\$709 [Confirm Password] : fdtDWS%!\$709 Click Next.

| Kerberos Authentication | ?      |                                                             |
|-------------------------|--------|-------------------------------------------------------------|
| Username                | admin  |                                                             |
| Password                |        | The password will be required to log in to the MRS Manager. |
| Confirm Password        | •••••• |                                                             |

The hardware configuration is as follows:

[Billing mode]: pay-per-use

[AZ]: default value

[VPC]: The one you just created, in this lab, "vpc-driver-behavior" is used as an example.

[Subnet]: The one you just created, in this lab, "subnet-driver-behavior" is used as an example.

[Security Group]: The one you just created, in this lab, "sg-driver-behavior" is used as an example. [EIP]: Bind later.

| 1 Software Configuration | - 2 Configure Hardware (3) Set Advanced Options                |
|--------------------------|----------------------------------------------------------------|
| Billing Mode             | Pay-per-use Yearly/Monthly                                     |
| AZ                       | AZ1 AZ2 ⑦                                                      |
| VPC                      | vpc-driver-behavior  View VPC (2)                              |
| Subnet<br>Security Group | Auto crea C Manage Security Group ()<br>sg-driver-behavior( () |
| EIP                      | Bind later                                                     |

### [Cluster node]:

Master: keep default Instance Specifications; Cluster HA: Disabled;

Analysis Core: keep default Instance Specifications; Set the Instance Count to 1, retain the default values for other parameters.

| CPU Architecture | x86 Kunpeng     |                                                                                                    |                 |
|------------------|-----------------|----------------------------------------------------------------------------------------------------|-----------------|
| Cluster Node     | Node Type       | Instance Specifications                                                                                                    | Instance Count  |
|                  | Master          | General computing-plus<br>8 vCPUs   32 GB  <br>c3.2xlarge.4<br>System Disk<br>High I/O 100 GB x 1<br>Data Disk<br>High I/O 200 GB x 1 | 1<br>Cluster HA |
|                  | Analysis Core 🕐 | General computing-plus<br>8 vCPUs   32 GB  <br>c3.2xlarge.4<br>System Disk<br>High I/O 100 GB x 1<br>Data Disk<br>High I/O 100 GB x 1 | - 1 +           |
|                  | Analysis Task 🕐 |                                                                                                    | $\oplus$        |

[Login Mode]: password [Username]: root [Password]: fdtDWS%! \$709 [Confirm password]: fdtDWS%! \$709 Click Next.

| Login Mode       | Password | Key Pair  |                     |                   |                  |
|------------------|----------|-----------|---------------------|-------------------|------------------|
| Username         | root     |           |                     |                   |                  |
| Password         |          | The passw | ord will be require | d during remote l | ogin to the ECS. |
| Confirm Password | •••••    |           |                     |                   |                  |

## The advanced Options is as follows:

## [Alarm]: disabled

Retain the default values for other parameters.

| 1 Software Configuration ——                                                                                       | — 2 Configure Hardware              |                   | Set Advanced Op     | tions                      |           |  |  |
|----------------------------------------------------------------------------------------------------|-------------------------------------|-------------------|---------------------|----------------------------|-----------|--|--|
| Tag                                                                                                    | Tag key<br>You can add 10 more tags | to the cluster.   | Tag value           |                            |           |  |  |
| Auto Scaling Back to the previous step to set Task node specifications before configuring an auto scaling policy. |                                     |                   |                     |                            |           |  |  |
| Bootstrap Action                                                                                                  | Name                                | Exe               | Execution Time      |                            | Operation |  |  |
|                                                                                                    | Add ⑦                               |                   |                     |                            |           |  |  |
|                                                                                                    | Up to 18 scripts can be add         | ded for bootstrap | actions.            |                            |           |  |  |
|                                                                                                    |                                     |                   |                     |                            |           |  |  |
| Agency                                                                                                    | Bind later                          | MRS_ECS_DEFAU     | LT_AGENCY           | Available agencies         | 0         |  |  |
| Alarm                                                                                                    | Disable                             | able              |                     |                            |           |  |  |
|                                                                                                    | Enable this function so that        | t O&M personnel   | l can use alarm inf | ormation to locate faults. |           |  |  |

After confirming the configuration parameters, click Buy Now in the lower right corner. On the displayed page, confirm the configuration and click Submit to apply for the MRS Service. It takes about 10 to 20 minutes to start the service.

## 5. Use DLF to schedule the data analysis process

Choose Service List > "El Enterprise Intelligence" > "Data Lake Factory", and load the jar file from OBS as bellowing:

| HUAWEI CLOUD           | Data Development 🔹 📀 Bangkok 🔹   Console Service List 🔹 Favorites Workspace Leo_test 🔹 🛇 Q. More <sup>*</sup> APClouddem   🔊 💬                                                               |
|------------------------|----------------------------------------------------------------------------------------------------|
| =0                     |                                                                                                    |
| Se Dashboard           | Manage Resource                                                                                                    |
| Connection ^           |                                                                                                    |
| Manage Connection      |                                                                                                    |
| Development ^          | Enter a keyword. Q 💿 🗇 Create Resource 🔮                                                                                                    |
| Develop Script         | Name Time & Storage Bo & Depend Create Created On & Depending Operation                                                                                                    |
| 🗞 Develop Job          | Resource Directory           Resource Directory         Intell         Type         +         Storage Fa+         Dependum         Create         Create         Operation         Operation |
| Monitoring ^           |                                                                                                    |
| Overview               |                                                                                                    |
| 🖅 Monitor Job          |                                                                                                    |
| E Monitor Instance     | No records found.                                                                                                    |
| Monitor PatchData      |                                                                                                    |
| Manage Notification    |                                                                                                    |
| Manage Backup          |                                                                                                    |
| Configuration ^        |                                                                                                    |
| Manage Host Connection |                                                                                                    |
| 📰 Manage Resource 🔮    |                                                                                                    |
| Specifications         |                                                                                                    |

Configure the information as follows:

[Name]: Enter a user-defined name. In this lab, "jar-driver-behavior" is used as an example.

[Type]: jar

[Resource Location]: obs

[Main JAR Package]: choose the jar file you uploaded previous.

[Other Configurations]: Keep default

Click "OK".

## Create Resource

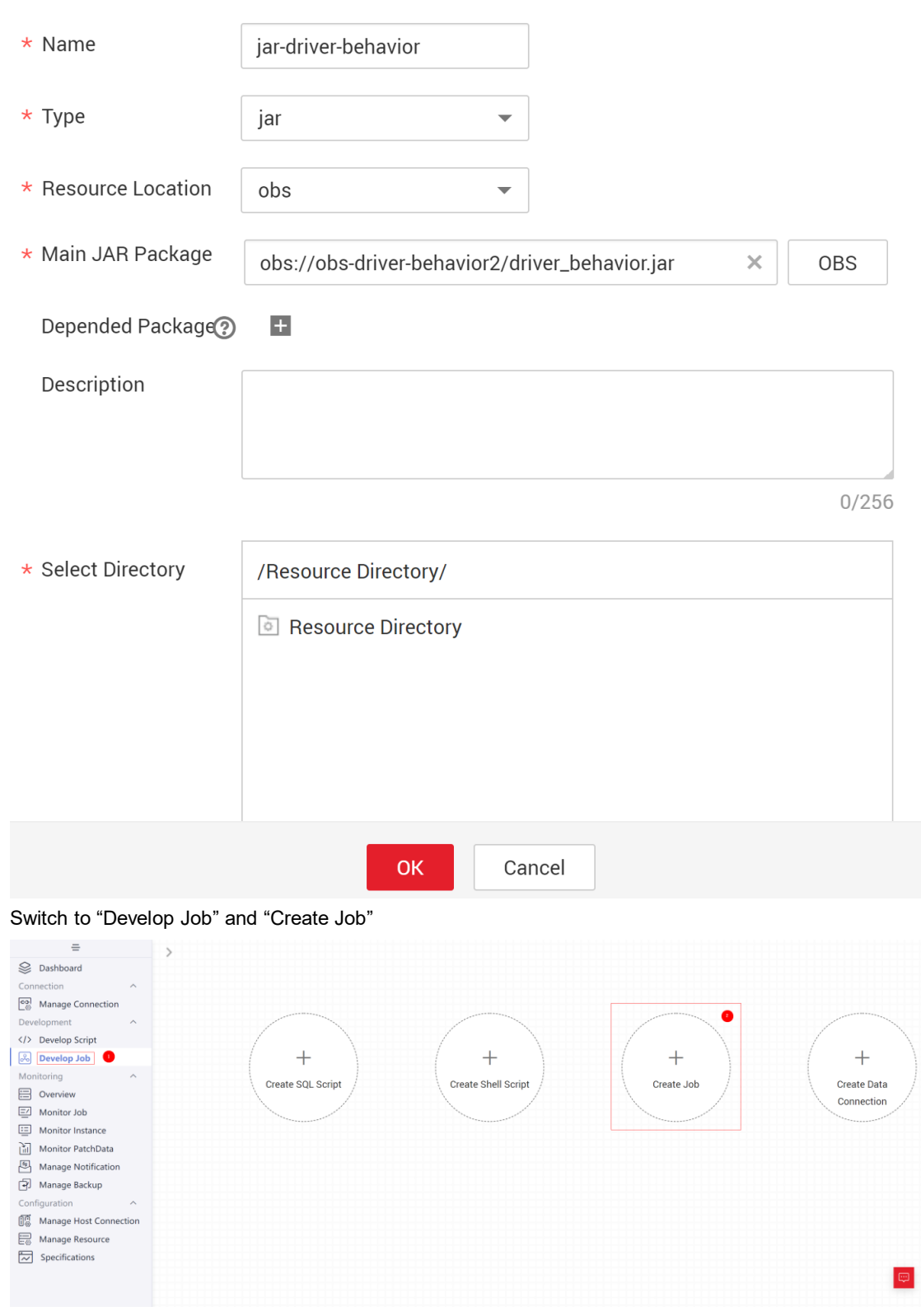

Configure the basic information as follows:

[Name]: Enter a user-defined name. In this lab, "job-driver-behavior" is used as an example.

[Other Configurations]: Keep default

Click "OK".

## Create Job

A maximum of 10000 jobs can be created. You can create 10000 more jobs.

| * Job Name         | job-driver-behavior                                                                                                    |
|--------------------|----------------------------------------------------------------------------------------------------|
| * Processing Mode  | • Batch processing                                                                                                    |
| * Creation Method  | Create Empty Job Create Based on Template                                                                                                    |
| * Select Directory | /Job Directory/ ····                                                                                                    |
| Owner              | Owner                                                                                                    |
| Priority           | O High ○ Medium ○ Low                                                                                                    |
| Agency 🕜           | Select an agency                                                                                                    |
| * Log Path         | obs://dlf-log-0581b95a0b8010e32f81c015009f6587/                                                                                                    |
|                    | <ul> <li>I agree to create OBS bucket obs://dlf-log-0581b95a0b8010e32f81c015009f658</li> <li>7/. This bucket is used only for storing run logs of DLF jobs.</li> <li>To change the log path, go to the OBS bucket configuration page.</li> </ul> |

# 5.1 Draw your data flow from CDM to MRS Spark by dragging the icon on the graphical console

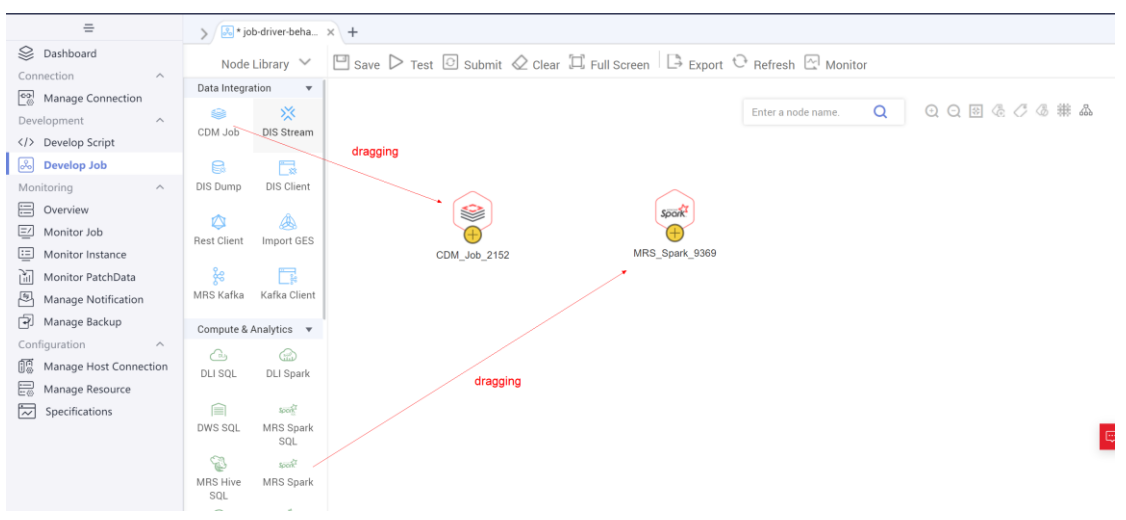

Click the icon of CDM and load the information to DLF as follows:

 $\label{eq:constraint} \ensuremath{\mathsf{[CDM Cluster Name]: Choose the CDM cluster you created previous.} \ensuremath{\mathsf{a}}$ 

[CDM job name]: Choose the CDM "Table/File Migration" job you created previous

[Other Configurations]: Keep default

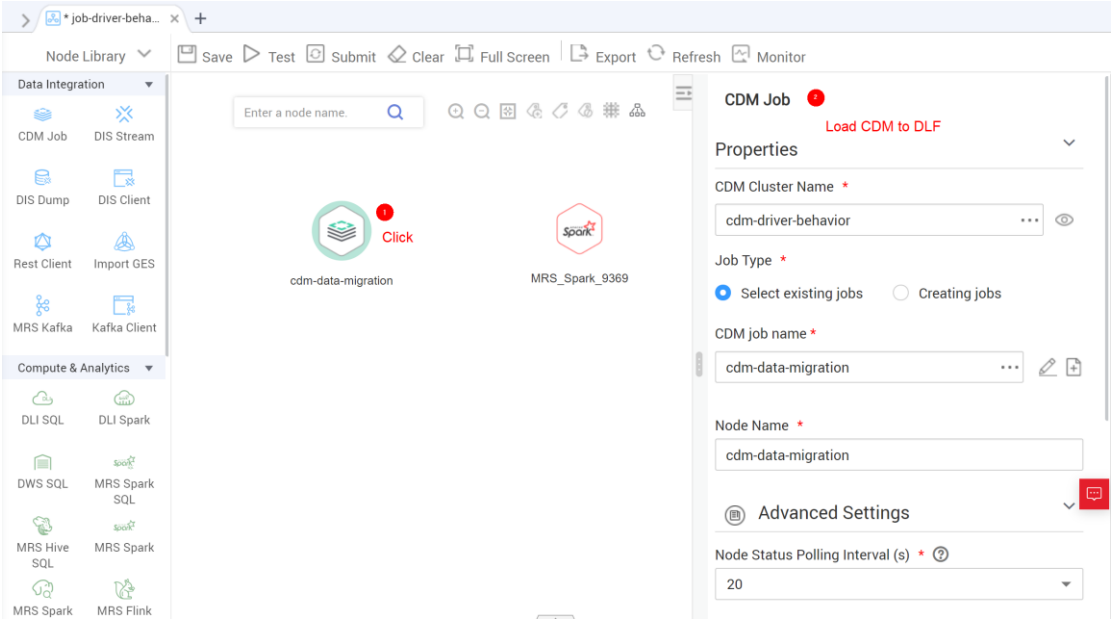

Click the icon of MRS to load the information to DLF and configure spark job as follows:

[MRS Cluster]: Choose the MRS cluster you created previous.

[Spark job name]: Enter a user-defined name. In this lab, "spark-driver-behavior" is used as an example. [JAR Package]: Click ... and choose the jar file you configured on DLF

[Program Parameter]: key is "--class", value is "com.huawei.bigdata.spark.examples.DriverBehavior"

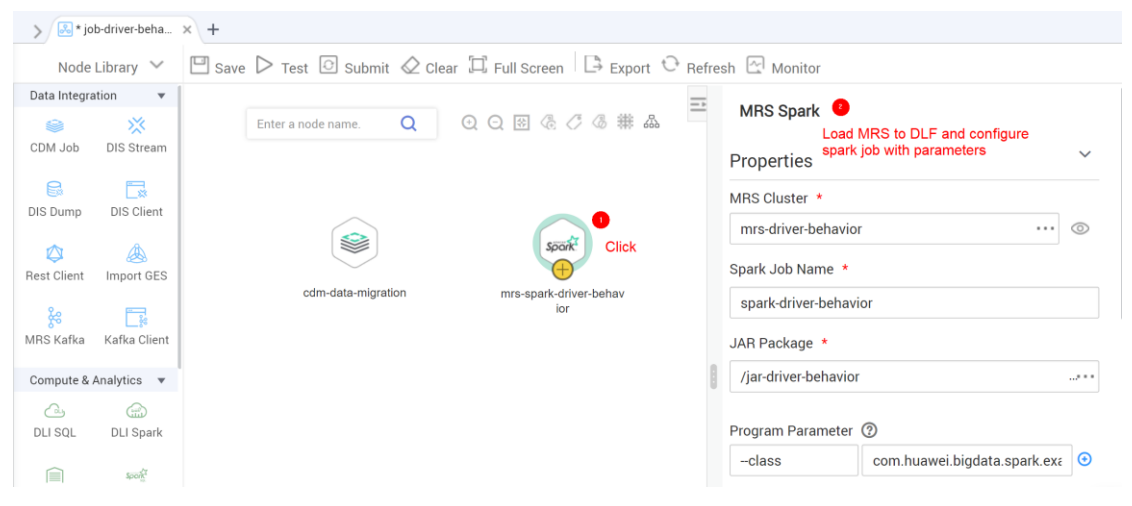

[Jar File Parameters]:AK SK 1(Attention: every parameter need use "space" to separate) [Input data path]: Click OBS to choose the "input" directory on the OBS bucket you created previous. [Output data path]: obs://obs-driver-behavior2/output/ (Type manually)

[Node Name]: Enter a user-defined name. In this lab, "mrs-spark-driver-behavior" is used as an example.

| > 💦 * job-driver-beha    | × +                                                            |                                                           |
|--------------------------|----------------------------------------------------------------|-----------------------------------------------------------|
| Node Library 💙           | 🖾 Save ▷ Test 🖸 Submit 🖉 Clear 🎞 Full Screen 🛛 🖨 Export 😳 Refr | esh 🔄 Monitor                                             |
| Data Integration 🔻       |                                                                |                                                           |
|                          | Enter a node name. Q 😔 🔾 🖄 🤻 🖧 🗍                               | Program Parameter ③                                       |
| CDM Job DIS Stream       |                                                                | class com.huawei.bigdata.spark.exa                        |
| 6 🗖                      |                                                                | lar File Deremetere                                       |
| DIS Dump DIS Client      | $\sim$                                                         | Jai File Parameters                                       |
|                          | spark                                                          |                                                           |
| Rest Client Import GES   | odm data migration                                             |                                                           |
| & <b></b>                | ior                                                            |                                                           |
| MRS Kafka Kafka Client   |                                                                | 63/2047                                                   |
| Compute & Analytics 🔻    |                                                                | Input Data Path Click OBS to choose the "input" directory |
| <u>a</u>                 |                                                                | obs://obs-driver-behavior2/input/ × HDFS OBS              |
| DLI SQL DLI Spark        |                                                                | Output Data Path Type as below manually                   |
| Sport                    |                                                                |                                                           |
| DWS SQL MRS Spark<br>SQL |                                                                | obs://obs-driver-behavior2/output涨 HDFS OBS               |
| soort"                   |                                                                | _                                                         |
| MRS Hive MRS Spark       |                                                                | Node Name *                                               |
| C DA                     |                                                                | mrs-spark-driver-behavior                                 |
| MRS Spark MRS Flink      |                                                                |                                                           |

Connect the CDM and MRS as follows:

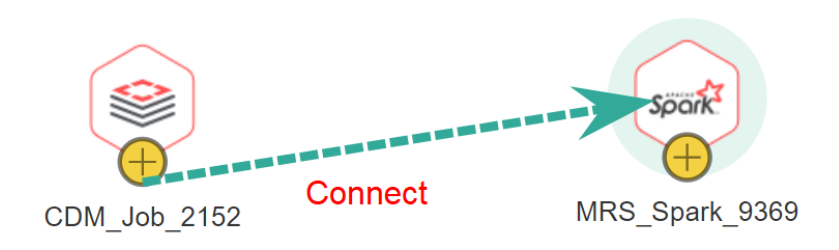

## 5.2 Click Save and Submit to run the process automatically.

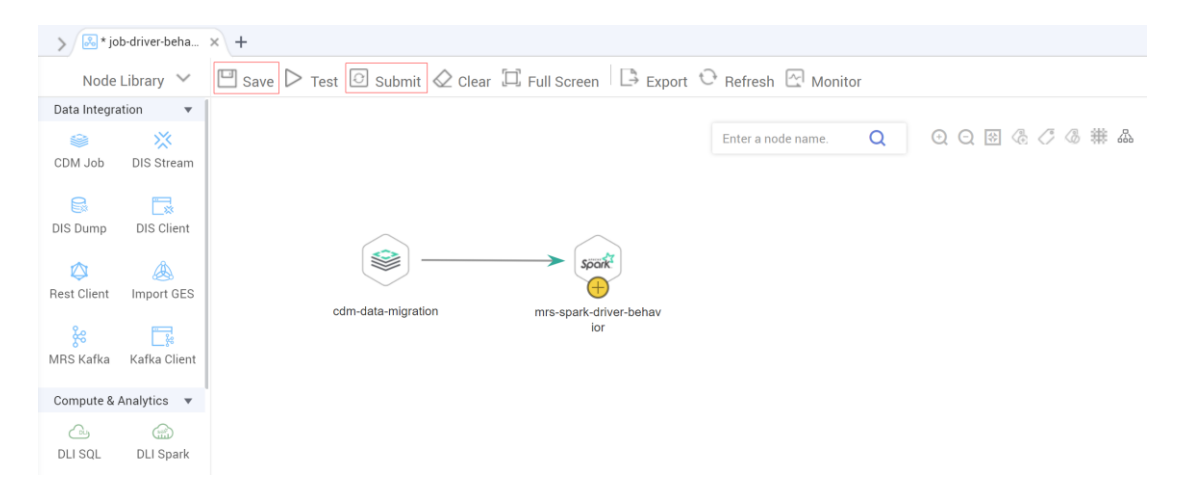

| > 🛃 job        | driver-behavi                                                                | × +                                                                                           |   |       |   |  |
|----------------|------------------------------------------------------------------------------|-----------------------------------------------------------------------------------------------|---|-------|---|--|
| Node           | Node Library 🗸 💾 Save Þ Test 🙆 Stop 🖉 Clear 🎞 Full Screen 🕒 Export 😳 Refresh |                                                                                               |   |       |   |  |
| Data Integra   | ition 💌                                                                      |                                                                                               |   |       |   |  |
| CDM Job        | X<br>DIS Stream                                                              | Information                                                                                   | × | iame. | Q |  |
| DIS Dump       | DIS Client                                                                   | The job is scheduled successfully. You can go to the O&M center to view the running progress. | ) |       |   |  |
| Kest Client    | Kafka Client                                                                 | Go to O&M Center Cancel                                                                       |   |       |   |  |
| Compute &      | Analytics 🔻                                                                  |                                                                                               |   |       |   |  |
| Cau<br>DLI SQL | DLI Spark                                                                    |                                                                                               |   |       |   |  |

You could find the task is running following the process.

| =  | Job Monitoring > job-driver-behavior O Normal > Submit (a) Stop | 🔃 Pause 🄄 Restore 😹 Edit   |                           | Auto Refresh 5 s 🔹 C         |
|----|-----------------------------------------------------------------|----------------------------|---------------------------|------------------------------|
|    | cdm-data-migration mrs-spark-driver-behavior                    |                            |                           |                              |
| Ē  | Job Instances                                                   |                            |                           | - 8 8                        |
| 10 | Stop Rerun Continue Succeed Manual Run                          |                            | 2020.10.16 - 2020.10.22   | All statuses 👻 C             |
|    | Status Running T 🖓 Planned Start Time                           | e Actual Start Time E      | ind Time Running Dura     | Operation                    |
| ~  | A S Running Normal Sche Oct 22, 2020 00:37                      | 7:24 Oct 22, 2020 00:37:25 | 1.0                       | Stop Rerun View Wai More 🔻   |
|    | Name Type Status Ri                                             | unning Dura Start Time     | Retry Count Error Message | Operation                    |
|    | mrs-spark-driver-beh Spark 🧿 Running                            | Oct 22, 2020 00:38:1       | . 0                       | View Log Manual Retry More - |
|    | cdm-data-migration CDM Job 🥑 Run successfully 0.                | .73 Oct 22, 2020 00:37:2   | . 0                       | View Log Manual Retry More - |
|    | Job Monitoring > job-driver-behavior I Stopped > Submit I Stop  | 0 🖲 Pause 🗿 Restore 🛃 Edit |                           | Auto Refresh 5s 🔹 🤇          |
|    | cdm-data-migration mrs-spark-driver-behavior                    |                            |                           |                              |
| 0  | Job Instances                                                   |                            |                           | - 8 E                        |
|    | Stop Rerun Continue Succeed Manual Run                          |                            | 2020.10.16 - 2020.10.22   | 🛱 All statuses 👻 C           |
|    | Status Running T 🖓 Planned Start Time                           | e Actual Start Time        | End Time Running Dura     | Operation                    |
|    | Run successfully Normal Sche Oct 22, 2020 00:37                 | 7:24 Oct 22, 2020 00:37:25 | Oct 22, 2020 00:39:37 2.2 | Stop Rerun View Wai More 🔻   |
|    | Name Type Status                                                | Running Dura Start Time    | Retry Count Error Messag  | e Operation                  |
|    | cdm-data-migration CDM Job 🥑 Run successfully                   | 0.73 Oct 22, 2020 00:3     | 7:2 0                     | View Log Manual Retry More   |
|    | mre-enark-drivar-heb Snark 🔗 Run successfully                   | 1.45 Oct 22.2020.00:3      | 8:1 0                     | View Log Manual Betry More   |

## 6. Check result on OBS bucket

| ≡        | Object Storage Service   | Object Storage / obs-driver-behavior2                                                                                                    |
|----------|--------------------------|----------------------------------------------------------------------------------------------------|
| ے<br>&   | Overview                 | Objects Deleted Objects Fragments                                                                                                    |
| ~~~      | Objects                  | Objects are basic units of data storage. In OBS, files and folders are treated as objects. Any file type can be uploaded and managed in a bucket. Learn more |
| 7.0.1    | Permissions              | Upload Object         Create Folder         Restore         Delete         Change Storage Class         Enter an object name prefix.         Q         C     |
|          | Basic Configurations     | Name JΞ Storage JΞ Size JΞ Encrypt Restoration St Last Modified J.F Operation                                                                                |
| 0        | Domain Name Mgmt         | □ 🗗 output Share   Copy Path   More ▼                                                                                                    |
| Ð        | Cross-Region Replication | 🗌 🖻 input Share   Copy Path   More 🕶                                                                                                    |
| Ø        | Image Processing         | driver_behaviorjar Standard 25.74 KB No Oct 21, 2020 22:26:1 Download Share More ▼                                                                           |
| $\Phi$   | Inventories              |                                                                                                    |
|          |                          |                                                                                                    |
| $\equiv$ | Object Storage Service   | Object Storage / obs-driver-behavior2 / output                                                                                                    |
| ٢        |                          |                                                                                                    |
| ß        | Overview                 | Objects Deleted Objects Fragments                                                                                                    |
| 0.0      | Objects                  | Objects are basic units of data storage. In OBS, files and folders are treated as objects. Any file type can be uploaded and managed in a bucket. Learn more |
| 7.07     | Permissions              | Upload Object         Create Folder         Restore         Delete         Change Storage Class         Enter an object name prefix.         Q         C     |
|          | Basic Configurations     | Name ↓Ξ         Storage ↓Ξ         Size ↓Ξ         Encrypt         Restoration St         Last Modified ↓F         Operation                                 |
| 0        | Domain Name Mgmt         | ← Back                                                                                                    |
| 6        | Cross-Region Replication |                                                                                                    |
| Ð        | Image Processing         | part-00000-7e40ec1e-bcf2-4dbd-8950-e Standard 622 byte No Oct 22, 2020 00.39.3 Download Share More 🕶                                                         |
| $\Delta$ | Inventories              |                                                                                                    |

## Click Download to download result to your test PC "/Home/user"

| panxian1000005  | AX542C | 395 | 434 | 330 | 2930 | 3531 | 33946 | 4307 | 417 | 441 |
|-----------------|--------|-----|-----|-----|------|------|-------|------|-----|-----|
| shenxian1000004 | ADJ750 | 374 | 356 | 297 | 2810 | 3126 | 31494 | 3767 | 383 | 366 |
| zouan1000007    | A58M83 | 360 | 385 | 315 | 2997 | 3181 | 31248 | 3594 | 389 | 385 |
| zengpeng1000000 | AZQ110 | 340 | 344 | 272 | 2894 | 2763 | 25479 | 3274 | 284 | 337 |
| xiexiao1000001  | AEB132 | 264 | 261 | 248 | 2525 | 2324 | 23434 | 2720 | 314 | 253 |
| duxu1000009     | AT75H8 | 238 | 284 | 247 | 2632 | 2301 | 22338 | 2814 | 264 | 248 |
| hanhui1000002   | AZI419 | 401 | 444 | 327 | 2844 | 3349 | 31813 | 3997 | 433 | 371 |
| likun1000003    | AVM936 | 341 | 354 | 291 | 3043 | 3044 | 28728 | 3552 | 347 | 376 |
| haowei1000008   | A709GB | 321 | 314 | 255 | 2659 | 2639 | 25522 | 3204 | 312 | 318 |
| xiezhi1000006   | A6CU11 | 255 | 310 | 254 | 2074 | 2535 | 23942 | 2931 | 312 | 279 |

Note: The above data are in order License plate number, Rapidly speedup times, Rapidly slowdown times, Neutral slide times, Neutral coasting duration, Over speed times, Over speed duration, Fatigue driving times, Idle speed times, Oil leak times